## **PROCEDURA**:

1. Dal menù di Avvio di Windows individuare la funzionalità ESEGUI:

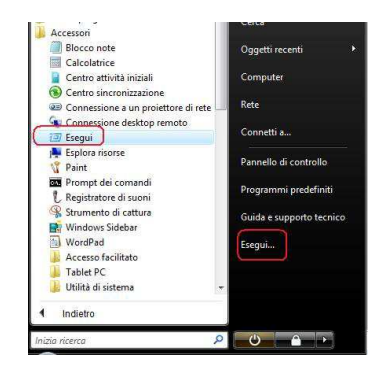

2. Nella finestra proposta scrivere il comando "REGEDIT" e confermare su "OK":

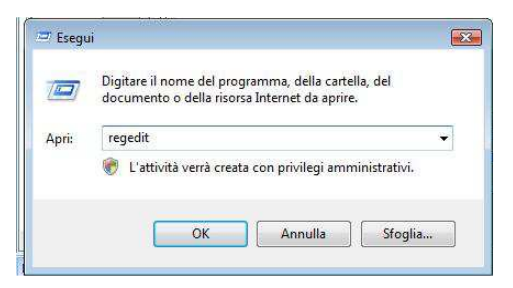

3. Nella Finestra dell'editor del Registro di sistema aprire la cartella **HKEY\_CURRENT\_USER** quindi aprire la cartella **SOFTWARE** all'interno della quale aprire la cartella **ACCA**, qui selezionare la cartella **IMPIANTUS** cliccandoci sopra con il tasto destro, e dal menù contestuale scegliere "**ELIMINA**".

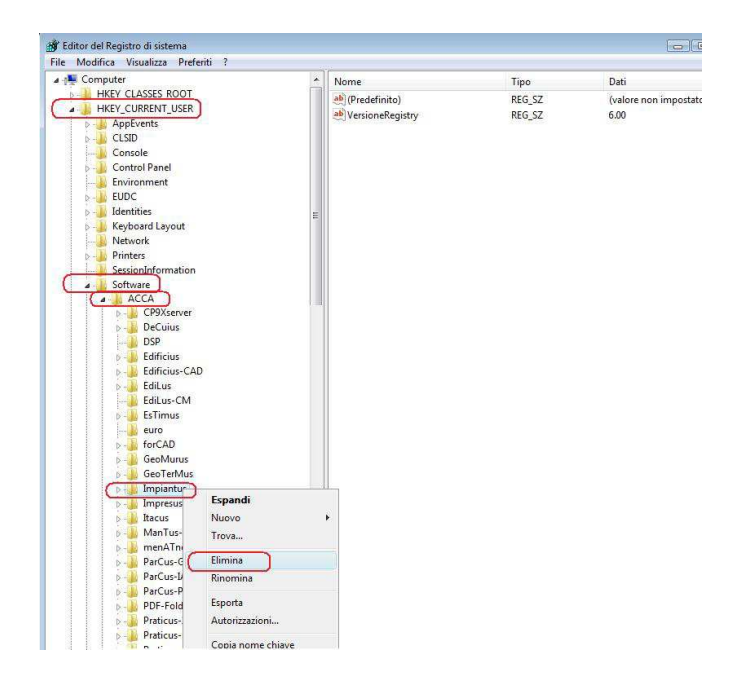

4. Al successivo messaggio che appare cliccare su "SI".

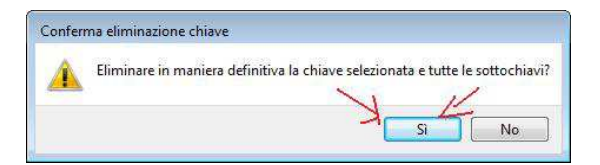

- 5. Chiudere a questo punto il Registro di Sistema
- 6. Avviare il Programma Impiantus che dovrebbe funzionare regolarmente.